## How to get the KT\_ALG-Tokens

#### Wallet Setup

1. At first, you need to download the PERA-Wallet from the Play Store (Android Phone) or the AppStore (iPhone).

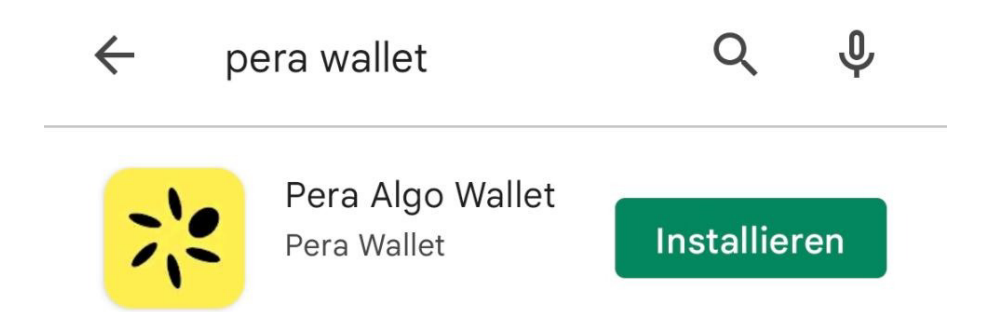

2. After the installation of the app, you can create a new account.

|     | <b>I want to create an account</b><br>Create a new Algorand account or add a<br>watch account                   |
|-----|----------------------------------------------------------------------------------------------------|
| Ort | I already have an account<br>Import an existing Algorand account via<br>recovery passphrase or pair your Ledger |

A recovery phrase will be shown to you, which you must write down. The app will check if you did so.

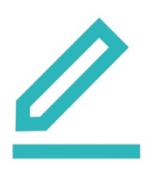

Prepare to write down your recovery passphrase

The only way to recover an Algorand account is with this recovery passphrase.

4. After that, you can name your account and secure it with a pin-code.

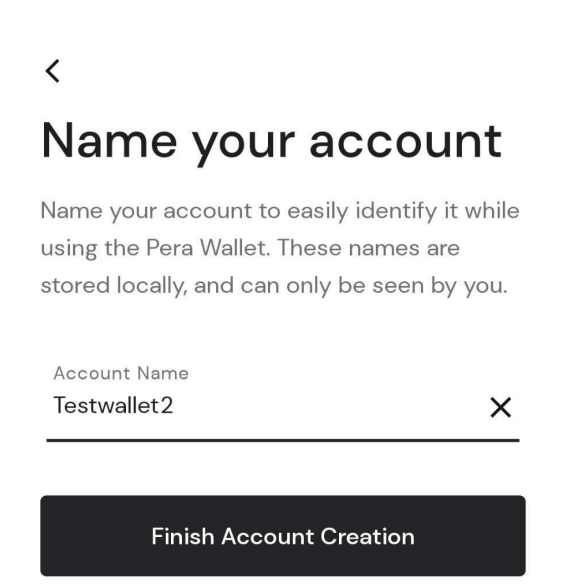

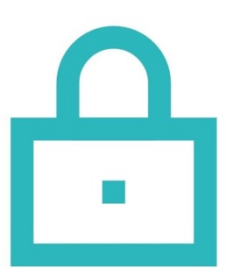

# Increase your security with a PIN

This 6-digit PIN will be required to use the Pera Wallet. We highly recommend creating a PIN to help increase wallet security in the event your phone is stolen.

You will then get to the accounts menu.

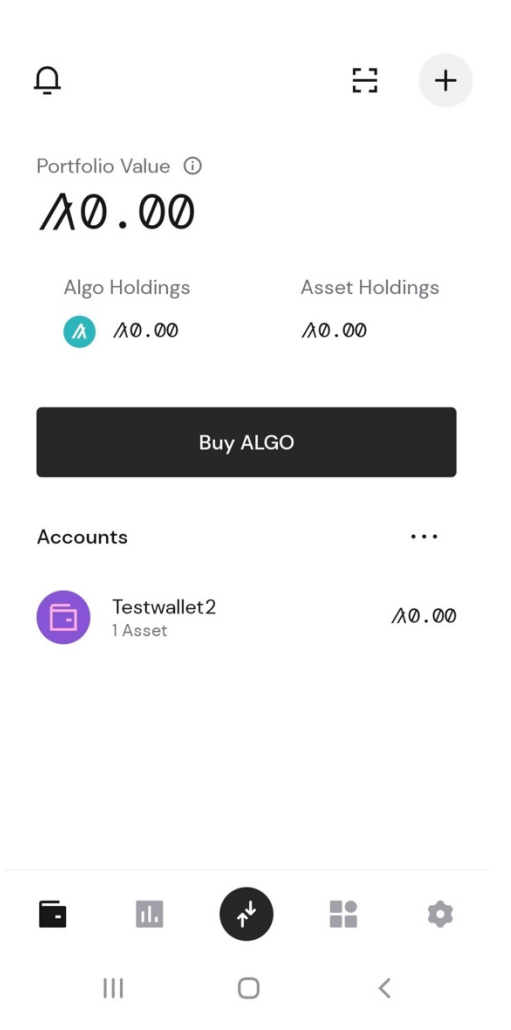

#### Switching to Testnet and getting Testnet-Algos

1. First thing to do to get Testnet-Algos is to copy your wallet address. Tap on your wallet to do so.

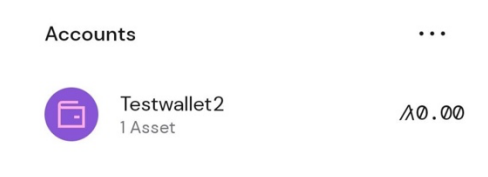

2. The screen on the left will appear. Tap on the Button in the right bottom. Then tap on "Receive".

| <            | Testwallet2  |                          | _ | <                     |                           | ALGO                                               |            |
|--------------|--------------|--------------------------|---|-----------------------|---------------------------|----------------------------------------------------|------------|
| Assets       | Collectibles | History                  |   | Balance               |                           |                                                    |            |
| Account Valu | e            |                          |   | <b>/20.</b><br>\$0.00 | 00                        |                                                    |            |
| 1∕10.        | 00           |                          |   | Ĥ                     | Rewards<br>0.000000       |                                                    | (j)        |
| Assets       |              |                          |   |                       | Pue                       | . 41.00                                            |            |
| Q Search y   | our assets   |                          |   |                       | Биу                       | / ALGO                                             |            |
| + Add I      | Jew Asset    |                          |   |                       |                           | Send                                               | $\uparrow$ |
| Algo<br>ALGO |              | <b>/\10.00</b><br>\$4.44 |   | Transactio            | n History                 | Receive                                            | *          |
|              |              |                          |   |                       | No trai                   | nsBuy ALGO                                         | *          |
|              | $\langle$    | ٩.                       |   | The<br>dis            | re are no t<br>played for | ransactions to l<br>selected perio<br><b>Close</b> |            |
| 111          | 0            | <                        |   | 111                   |                           | 0                                                  | <          |

3. Tap now the Button "Copy Address".

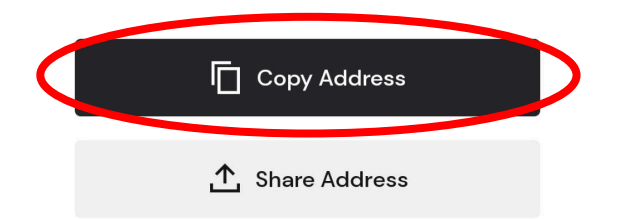

4. The next step is to switch to the Algorand Testnet and to get some test-tokens. In order to do so, you can tap on the settings button in the bottom-right corner. Being in the settings-menu, you need to scroll all the way down to "Developer Settings".

| Ū                                 | ∷ +                     |      |                              |    |
|-----------------------------------|-------------------------|------|------------------------------|----|
| Portfolio Value 🛈                 |                         | Supp | ort                          |    |
| /λ0.00                            |                         | Ш    | Send Feedback                | >  |
| Algo Holdings                     | Asset Holdings<br>A0.00 | ☆    | Rate Pera Wallet             |    |
| Buy ALG                           |                         | E    | Terms and Services           | >  |
|                                   |                         | E    | Privacy Policy               | >  |
| Accounts<br>Testwallet2<br>1Asset | ・・・<br>次の.のの            | {}   | Developer Settings           |    |
|                                   |                         |      | Remove All Accounts and Logo | ut |
|                                   |                         |      | Pera Algo Wallet v5.2.1      |    |
|                                   | :: 🗘                    | in a | •                            | ۵  |

5. Tap on "Node Settings", choose "TestNet" and go one step back.

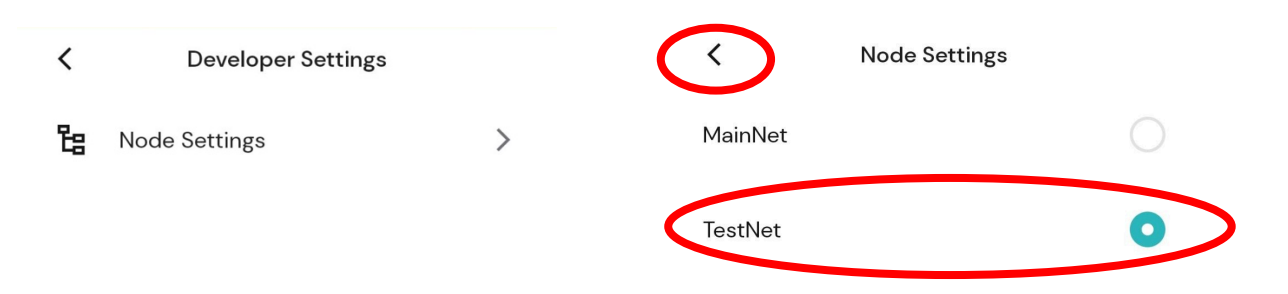

6. Now, the "Algorand Dispenser" should show up on the screen. Tap on it.

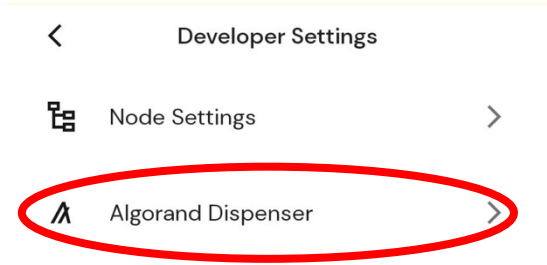

7. After solving the captcha, you can paste your address into the input field and tap on "Dispense". The site will tell you if the transaction was successful or not.

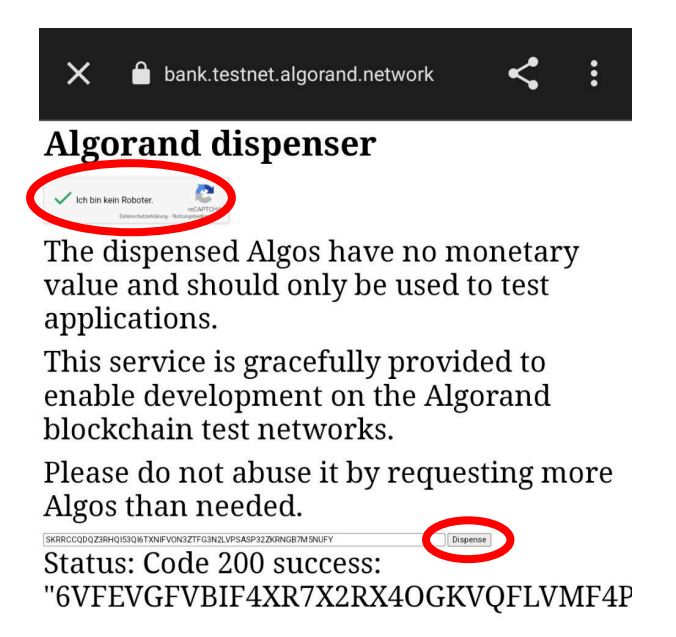

8. If everything was successful, you should now have 10 Test-Algos on your account. You will need those in order to get the KT\_ALG-Token.

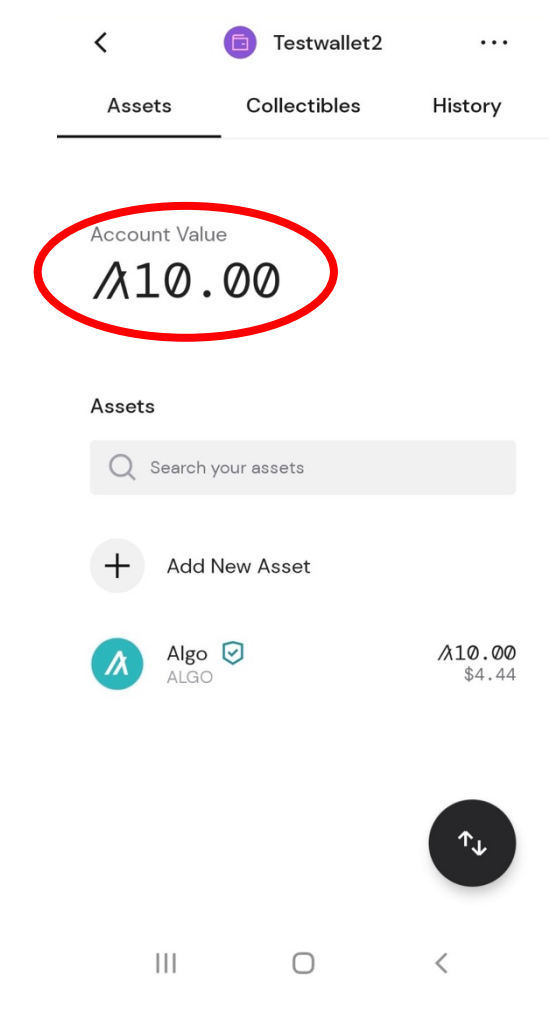

#### Getting the KT\_ALG-Token

1. In this step you will opt-in into the smart contract of the token. Tap on the Button "Add new Asset". On the screen that will pop up, type "kt\_alg" into the search bar and choose the token that is shown then.

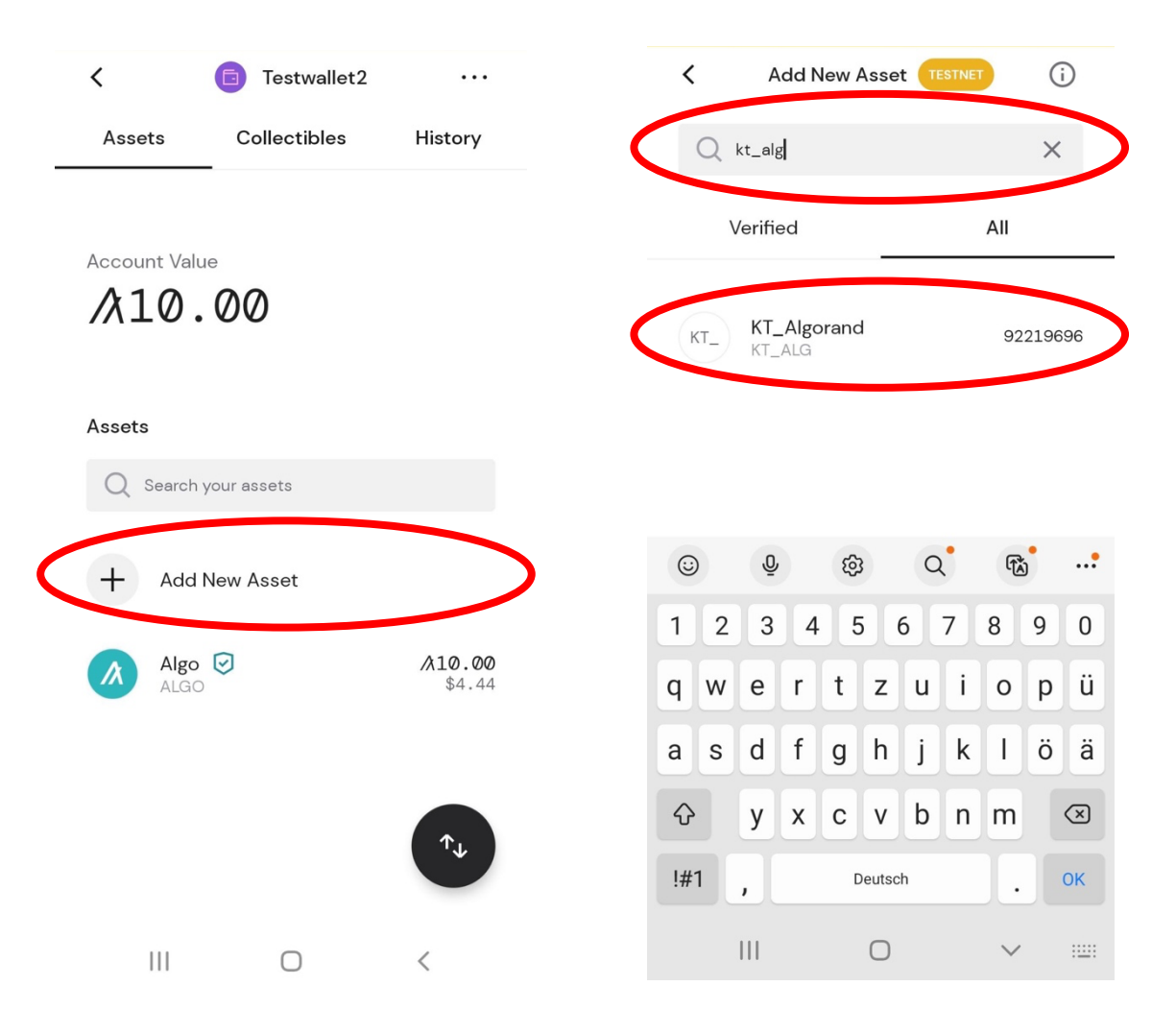

2. Tap on "Approve" to be able to receive the tokens. A transaction fee will be deducted from your test-algos.

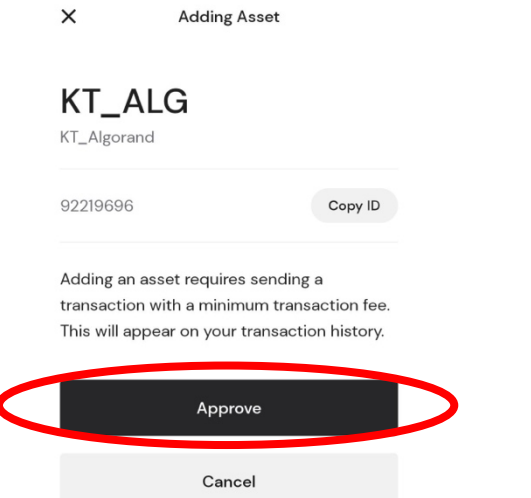

3. As you can see now, the KT\_ALG-Token is added as an asset now.

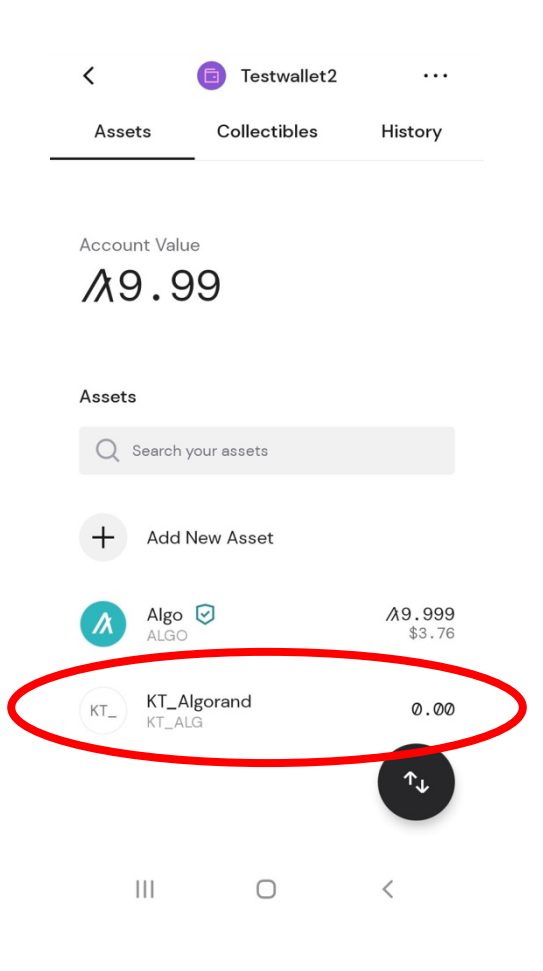

4. Congrats, you are now able to receive the KT\_ALG-Token. You can now follow the instructions on the website in order to receive the tokens.

### After receiving the KT\_ALG-Token

1. After receiving the KT\_ALG-Token, you might be interested in the transaction details. In order to get there, tap in the account-menu on the account and continue with tapping on the KT\_ALG-Token.

| Accou | nts                    |                |     |                              |      |
|-------|------------------------|----------------|-----|------------------------------|------|
| 6     | Testwallet2<br>1 Asset | <i>/</i> λØ.00 | KT_ | <b>KT_Algorand</b><br>KT_ALG | 1.00 |
|       |                        |                |     |                              |      |

2. You will get to your transaction history of the KT-ALG-Token. Tap on the received transaction. You can now see the details and information included in the transaction.

|                   |         |              | ×          | Trans                                                                                            | saction Detail                                                                                                    |
|-------------------|---------|--------------|------------|--------------------------------------------------------------------------------------------------|----------------------------------------------------------------------------------------------------|
| alance            |         |              |            |                                                                                                  |                                                                                                    |
| .00               |         |              | Amo        | ount +                                                                                           | -1.00 kt_alg                                                                                                    |
|                   |         |              | Stat       | cus                                                                                              | Completed                                                                                                    |
| _Algorand         |         |              | From       | n D                                                                                              | YFBZD7KXK Add                                                                                                    |
| 92219696          | Ē       |              | То         | (                                                                                                | Testwallet2                                                                                                    |
|                   |         |              | Fee        | n                                                                                                | 10.001                                                                                                    |
|                   |         |              | Date       | 9 M                                                                                              | 1ay 26, 2022 03:55 PM                                                                                                    |
| isaction H        | listory | ▽ 土          | Tran<br>ID | nsaction C<br>G<br>X                                                                             | G2Q3WU72SZNIVT7N5BG<br>ZG4RZ4PLC6EBKXN67WAC<br>JAEY4ZSZA                                                                                                    |
| w 26 2022         |         |              |            | {                                                                                                | "identity":<br>teststudent⊚stud hslu ch                                                                                                    |
| eive<br>32D7KXKJN | М       | +1.00 kt_alg |            |                                                                                                  | event_data": {<br>"date":<br>2022-04-13T19:14:43.624Z<br>"id": "IBCL_FS21",<br>"orgld": "HSLU_Test",<br>"issuerld": "testprof@hslu                                                                                                    |
| ive<br>207KXKJN   | М       | +1.00 kt_alg | Note       | e<br>P<br>R<br>R<br>R<br>R<br>R<br>R<br>R<br>R<br>R<br>R<br>R<br>R<br>R<br>R<br>R<br>R<br>R<br>R | event_data": {     "date":     "2022-04-13T19:14:43.624Z     "id": TBCL_FS2I",     "orgld": "HSLU_Test",     "issuerld": "testprof@hslu ch",     "score": 1     };     signature":     XOWQ17F4QyHxuZLFfmW     IOKBp9LOeMXtfHTcYN7q\     EQq0qdYfUCqLC2QdjtqL     VD8dYPMhPRTiBwW∾     YSrso8mv3hnsQ2dnZgzH     IOkoWL1+GOm/6dilu2w3     OG4GizfeL9/Sd9aB9PeRc     bQRfcgx5v3iRULG0Z7A=" |